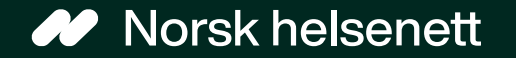

# Slik ser e-konsultasjon ut for innbygger

Sist oppdatert: 31.01.2025

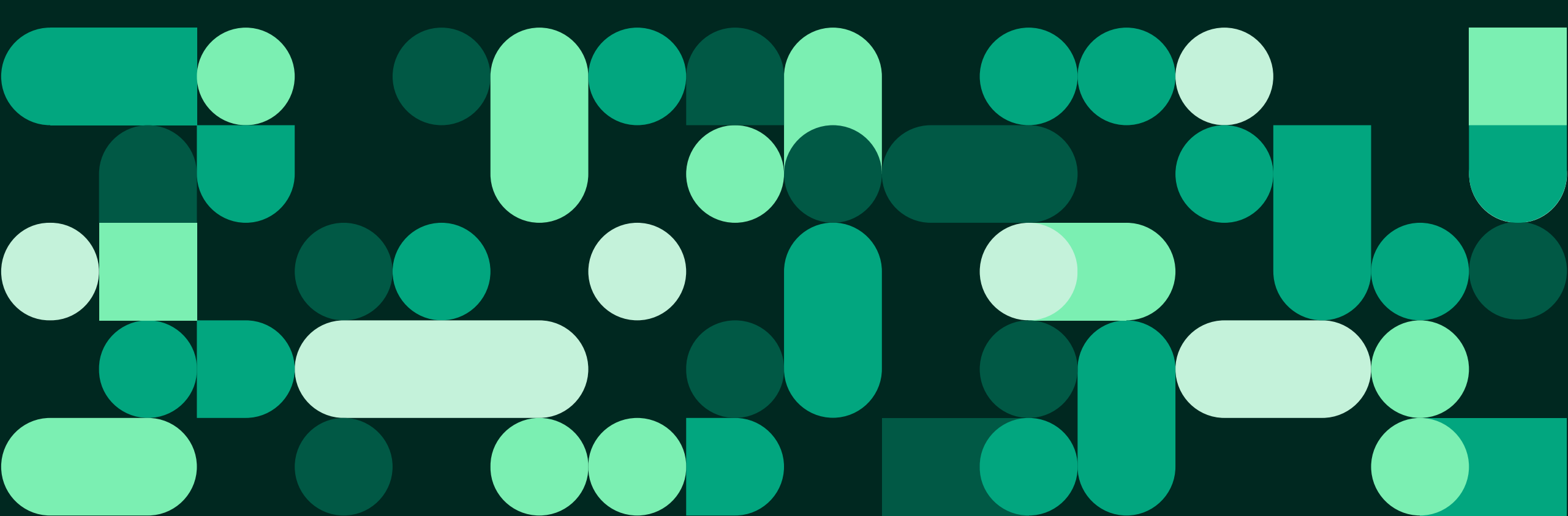

#### Innholdsoversikt

| Hva er en e-konsultasjon?                     | 3 |
|-----------------------------------------------|---|
| Slik sendes en e-konsultasjon                 | 4 |
| Behandler kan velge å avslutte konsultasjonen | 8 |
| Hjelp til oppsett for behandler               | 9 |

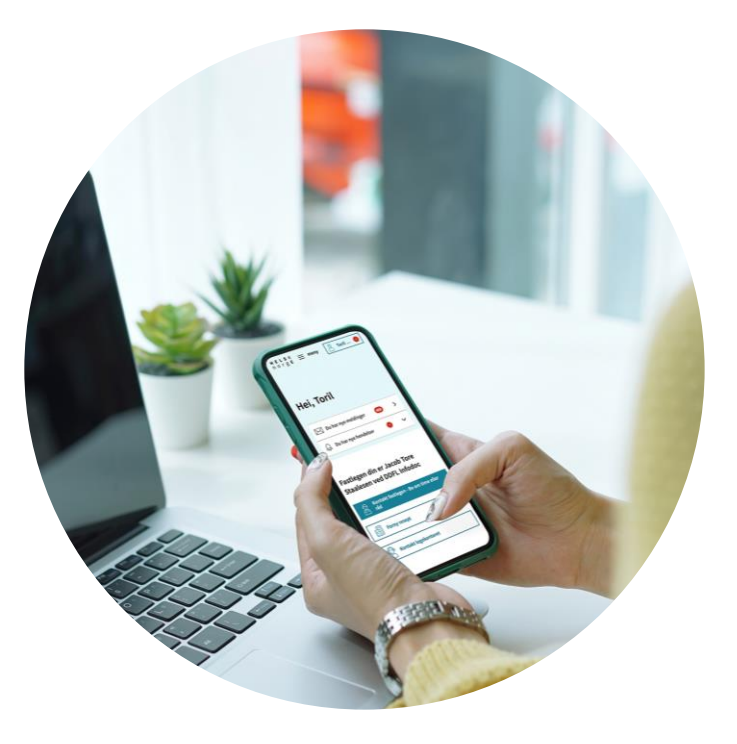

Illustrasjon: Helsenorge / Mostphotos

#### Hva er en e-konsultasjon?

**E-konsultasjon** er en melding som pasienten sender til behandleren sin. Meldingen kan inneholde sensitive opplysninger og vedlegg. Pasienten får beskjed når behandler har svart, vanligvis innen 5 arbeidsdager.

Pasienten skal bare sende melding for ting som ikke haster og som ikke trenger fysisk oppmøte. Pasienten betaler vanlig egenandel for å sende melding til legen.

Meldingen blir journalført.

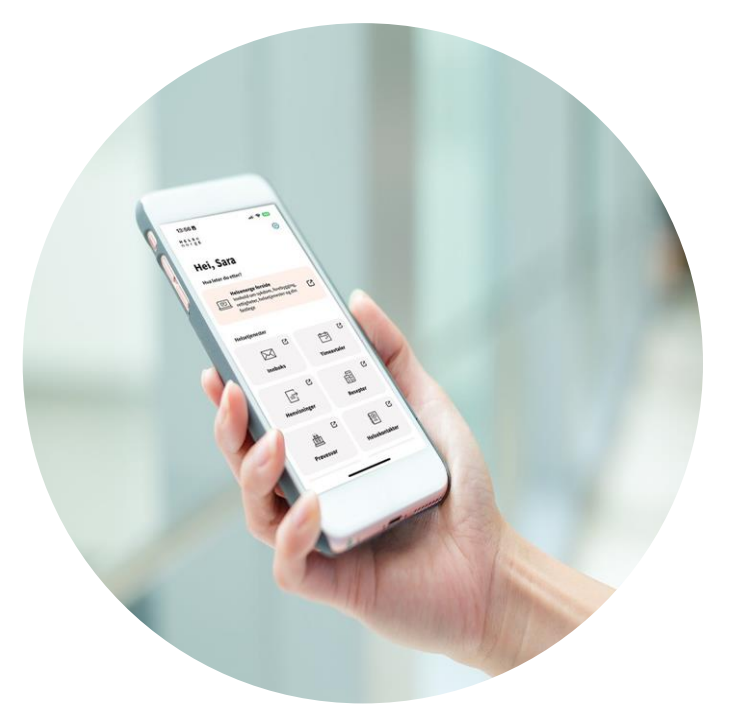

Illustrasjon: Helsenorge / Mostphotos

### Slik sendes en e-konsultasjon på Helsenorge: 1 av 4

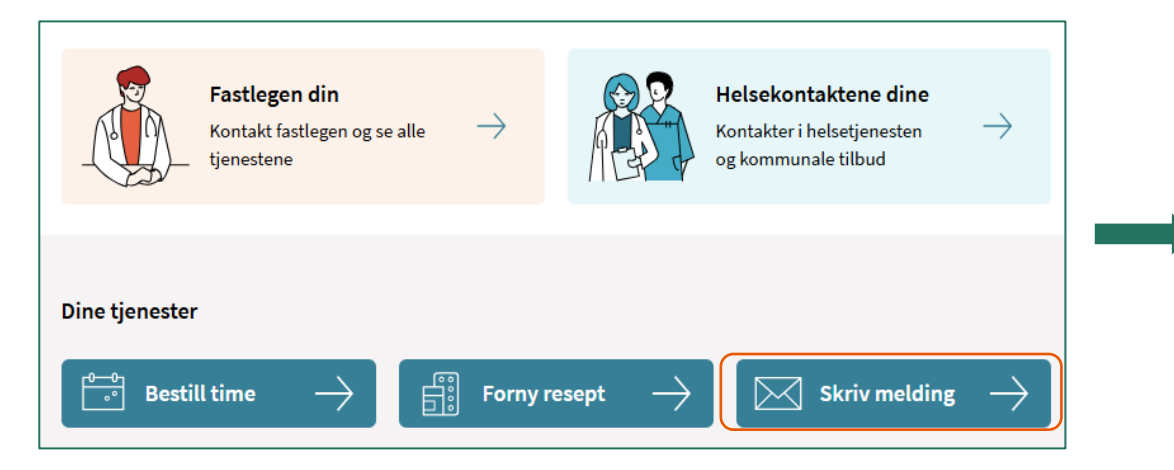

Fra Helsenorges forside

Trykk på «Skriv melding»

| Au | Ola Nordmann - Fastlege                            | > |
|----|----------------------------------------------------|---|
| Le | Oslo kommune - Skolehelsetjenesten                 | > |
| Sm | Smittevernkontoret - Smittevern (Feberpoliklinikk) | > |

- Velg riktig behandler
  - Merk at tilbudet av tilgjengelige behandlere vil variere avhengig av hvor du bor og hvilke helsetjenester du mottar

#### Slik ser e-konsultasjon ut for innbygger

#### Slik sendes en e-konsultasjon på Helsenorge : 2 av 4

| g type melding                                                                                                    | o · · ·                                                                                                    |
|----------------------------------------------------------------------------------------------------|----------------------------------------------------------------------------------------------------|
| : Ola Nordmann - Fastlege                                                                                                    | E-konsultasion:                                                                                                    |
| Informasjon fra legekontoret Dette er en tekst legekontoret selv kan legge til på opptil 200 tegn.                                | Viktig informasjon før du bestiller e-konsultasjon                                                                                                    |
|                                                                                                    | Du får vanligvis svar innen 5 arbeidsdager.                                                                                                    |
| E-konsultasjon                                                                                                    | Kun for situasjoner som ikke haster og ikke krever fysisk oppmøte.                                                                                        |
| Send melding til fastlegen for situasjoner som ikke haster. Du betaler vanlig egenandel.                                          | Du betaler vanlig egenandel. (?)                                                                                                    |
| Forny resept       >         Be om å få fornyet en eller flere resepter. Gjelder bare resepter du har fått tidligere.             | <ul> <li>Kan ikke brukes til sykmelding, med mindre det er avtalt med fastlegen på forhånd.</li> </ul>                                                    |
| Kontakt legekontoret     >       Send melding til resepsjonen. Du får ikke helsehjelp her.                                        | Legekontoret informerer<br>Dette er en tekst legekontoret selv kan legge til på opptil 300 tegn.                                                          |
| Kopi av pasientjournal       >         Be om en digital kopi av pasientjournalen hvor dine konsultasjoner er dokumentert.       > | Jeg forstår at jeg må betale egenandel som ved en vanlig legetime. (Har du frikort eller er fritatt<br>fra å betale egenandel, trenger du ikke å betale.) |
| ← Tilbake Avbryt                                                                                                    | Neste Avbryt                                                                                                    |

Velg «E-konsultasjon»

 Her må du godta at du må betale vanlig egenandel før du fortsetter. Besvarelsestiden vil variere basert på hvilken helsetjeneste du kontakter.

### Slik sendes en e-konsultasjon på Helsenorge : 3 av 4

| < Innboks                                                                                                    |   | < In |
|----------------------------------------------------------------------------------------------------|---|------|
|                                                                                                    |   |      |
|                                                                                                    |   |      |
| E-konsultasjon:                                                                                                 |   | Bes  |
| Tilgjengelige behandlere                                                                                        |   |      |
|                                                                                                    |   | Ма   |
| Ola Nordmann (fastlege)                                                                                         |   |      |
| Kari Nordmann (vikar for fastlege)                                                                              |   |      |
|                                                                                                    |   |      |
| Ivis behandler er utilgjengelig kan e-konsultasjon bli lest og besvart av annet helsepersonell på legekontoret. |   |      |
|                                                                                                    |   | Be   |
| Tilbake Neste Avbryt                                                                                            |   | Fo   |
|                                                                                                    |   |      |
|                                                                                                    |   |      |
| <u></u>                                                                                                    | ] |      |

 Dersom din behandler har en vikar, må du velge hvem du vil kontakte

| tlezen?                    |                                                        |                                                                              |                                                                              |
|----------------------------|--------------------------------------------------------|------------------------------------------------------------------------------|------------------------------------------------------------------------------|
| tlegen?                    |                                                        |                                                                              |                                                                              |
|                            |                                                        |                                                                              |                                                                              |
|                            |                                                        |                                                                              |                                                                              |
|                            |                                                        |                                                                              |                                                                              |
|                            |                                                        |                                                                              |                                                                              |
| er plager du har           |                                                        |                                                                              |                                                                              |
| oppstod, varighet og event | uelt endring over tid.                                 |                                                                              |                                                                              |
|                            |                                                        |                                                                              |                                                                              |
|                            | <b>ler plager du har</b><br>oppstod, varighet og event | <b>ler plager du har</b><br>oppstod, varighet og eventuelt endring over tid. | <b>ler plager du har</b><br>oppstod, varighet og eventuelt endring over tid. |

 Beskriv situasjonen din. Her forklarer du hvorfor du tar kontakt med din behandler og hvilke symptomer eller plager du har og hvordan dette påvirker hverdagen din

#### Slik sendes en e-konsultasjon på Helsenorge : 4 av 4

| • • • • • • • • • • • • • • • • • • • •                                                                                                    |                                                                                                    |
|----------------------------------------------------------------------------------------------------|----------------------------------------------------------------------------------------------------|
| E-konsultasjon:<br>Se gjennom før du sender                                                                                                    | < Innboks                                                                                                    |
| Denne meldingen vil bli sendt til August (Ddfl - Tri) September (fastlege)                                                                                                    |                                                                                                    |
| Henvendelse gjelder:<br>Testmelding<br>Melding:<br>Beskriv hvilke symptomer eller plager du har<br>Testmelding<br>Har du gjort noen målinger selv?<br>Nei<br>Hvordan påvirker helseutfordringene hverdagen din?<br>Testmelding<br>Har du forsøkt å behandle dette?<br>Nei | <ul> <li>Meldingen er sendt</li> <li>Du får vanligvis svar innen 5 arbeidsdager.</li> <li>Du finner sendte og mottatte meldinger i innboksen på Helsenorge.</li> <li>Hvis helsetilstanden din forverres, må du ta kontakt med legekontoret.</li> </ul> |
| Legg til vedlegg (valgfritt)         Du kan legge ved inntil 3 filer på til sammen 20MB i formatene JPG, PNG eller PDF. <u>                   Last opp              <b>i</b> E-konsultasjon lagres i legens journalsystem.             <b>Tilbake</b> </u>                | <ul> <li>Når meldingen er sendt til din behandler kan du gå til<br/>innboksen for å se den sendte meldingen.</li> </ul>                                                                                                    |

- Se igjennom at alle opplysninger du har oppgitt stemmer før du trykker send
- Norsk helsenett

#### Behandler kan velge å avslutte e-konsultasjonen

- Hvis behandler setter en ekonsultasjon som avsluttet, vil ikke pasienten kunne svare på ekonsultasjonen (svarknappen er ikke tilgjengelig)
- Dersom pasienten har nye spørsmål må pasienten sende ny ekonsultasjon

| ON                 | Ola Nordmann (fastlege)                                                                 | Sendt:   dag 05.02.2025 12:11 | ^ |
|--------------------|-----------------------------------------------------------------------------------------|-------------------------------|---|
| Det                | e er ikke farlig og vil gå over av seg selv etter noen dager                            |                               |   |
| Mvh<br>Ola<br>Fast | :<br>Nordmann<br>lege ved testlegekontoret                                              |                               |   |
| 0                  | E-konsultasjonen er nå avsluttet fra behandlers side. Denne meldingen kan ikke besvares |                               |   |
| Î                  | Slett melding XML                                                                       |                               |   |

## Hjelp til oppsett for behandler

- Dersom du som behandler ønsker å ta i bruk løsningen, anbefaler vi deg å ta kontakt med din journalleverandør (EPJ), og for å få hjelp med riktig oppsett i Adresseregisteret.
- For andre spørsmål, kontakt Norsk helsenetts kundesenter på:
  - Tlf.: 24 20 00 00
  - E-post: <u>kundesenter@nhn.no</u>
- Se også annet veiledningsmateriell og informasjon på <u>informasjonssidene om</u> <u>Helsenorge</u>

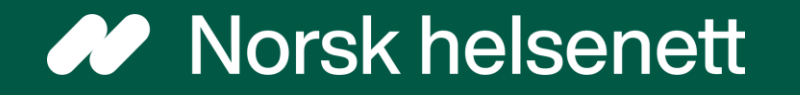